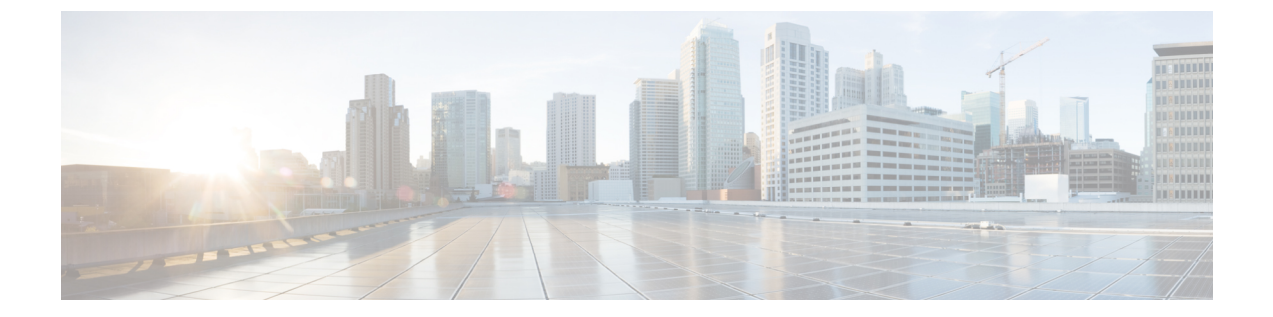

# 正規化規則の設定

- Microsoft Active Directory での正規化規則の設定, 1 ページ
- Microsoft Lync アドレス帳の更新, 3 ページ

## Microsoft Active Directory での正規化規則の設定

ディレクトリ番号からユーザ名への逆ルックアップは、次の条件下では機能しません。

- Active Directory では、ユーザは E.164 形式の電話番号でプロビジョニングされていない
- Active Directory 電話番号正規化規則が設定されていない

このような条件下では、アプリケーションはコールを内線番号から発信されたものであると見なし、ユーザ名が Microsoft Lync に表示されません。

このため、コールが発信されると表示されるポップアップ ウィンドウで Microsoft Lync ユーザが 発信側の名前を参照できるようにするには、Microsoft Lync サーバに Active Directory アドレス帳 の正しい正規化規則を設定する必要があります。

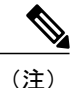

) 内線ダイヤリング用の正規化規則ファイルを用意する必要があります。例については、正規化 規則のサンプルを取り上げているトピックを参照してください。

#### はじめる前に

証明書を正しく配布してアドレス帳の同期を取るには、Microsoft Lync の CA 署名済み証明書が Microsoft Lync PC に存在する必要があります。Verisign や RSA など広く普及している CA を証明 書の署名に使用している場合は、CA 証明書がすでに PC にインストールされている可能性があり ます。

1

手順

| ステップ1         | Lync Server で正規化が有効になっていることを確認します。それには、Lync Server 管理シェルを<br>開き、次のコマンドを実行します。<br>Get-CsAddressBookConfiguration<br>UseNormalizationRules 値が True に設定されている場合、正規化は有効になっています。<br>UseNormalizationRules 値が False に設定されている場合、次のコマンドを実行して正規化を有効に                                       |
|---------------|----------------------------------------------------------------------------------------------------|
|               | しより。<br>Set-CsAddressBookConfiguration -UseNormalizationBules STrue                                                                                                    |
| ステップ2         | サーバの初期展開時に設定された Lync Server の共有ディレクトリ内で、ABFiles サブディレクト<br>リを探します。[トポロジビルダー (Topology Builder)]>[ファイルストア (File Stores)]を選択<br>し、ファイルサーバの FQDN と共有名を特定します。パスは次のとおりです。\\ <server<br>FQDN&gt;\<share folder="">\1-WebServices-1\ABFiles</share></server<br>                         |
| ステップ3         | 次のサンプル ファイルに移動します。C:\Program Files\Microsoft Lync Server<br>2010\WebComponents\Address Book<br>Files\Files\Sample_Company_Phone_Number_Normalization_Rules.txt。                                                                                                    |
| ステップ4         | <ul> <li>Sample_Company_Phone_Number_Normalization_Rules.txt ファイルをコピーし、ABFiles ディレクトリ内に Company_Phone_Number_Normalization_Rules.txt として保存します。</li> <li>(注) Company_Phone_Number_Normalization_Rules.txt ファイルは、実際のアドレス帳ファイルが保存されている場所ではなく、ABFiles ディレクトリに保存する必要があります。</li> </ul> |
| ステップ5         | メモ帳で Company_Phone_Number_Normalization_Rules.txt ファイルを開き、 [\s()\-\./]* のよう<br>な正規表現を削除します。Microsoft Lync Server は、テレフォニーに無関係な桁は無視し、0 ~ 9<br>までの連続した数字の桁のパターンのみ分析します。ただし、「+」接頭辞は認識します。                                                                                           |
| ステップ6         | Lync Server 管理シェルで次のコマンドを実行し、Company_Phone_Number_Normalization_Rules.txt<br>ファイルに新しい設定をインポートし、アドレス帳ファイルに保存された番号に適用します。<br>Update-CsAddressBook                                                                                                    |
| ステップ <b>1</b> | 5 分待ってから、Lync クライアントでアドレス帳を強制更新します。Microsoft Lync アドレス帳の<br>更新, (3 ページ)を参照してください。                                                                                                    |

#### 次の作業

Microsoft Lync アドレス帳の更新, (3ページ)

# サンプルの正規化規則

```
## +1 (ddd) ddd-dddd EXTddddd
#
\+1(\d{10})EXT(\d{5})
+1$1;ext=$2
#
# +1 (ddd) ddd-dddd Xddddd
#
\+1(\d{10})[Xx]{1}(\d{5})
+1$1;ext=$2
#
```

Microsoft Lync Server を使用した、IM and Presence Service リリース 12.0 (1) のリモート通話コント

2

ロール

```
# 1 (ddd) ddd-dddd
#
1(\d{10})
+1$1
#
# +1 (ddd) 70ddddd
#
\+1(\d{3})70(\d{5})
+1$170$2;ext=$2
#
70(\d{5})[Xx]{1}(\d{5})
+142570$1;ext=$2
#
# ddd-dddd Xddddd
#
(\d{7})[Xx]{1}(\d{5})
+1425$1;ext=$2
```

# Microsoft Lync アドレス帳の更新

デフォルトのクライアント/サーバ設定では、アドレス帳はすぐには更新されません。Active Directory に追加された最新ユーザでアドレス帳が更新されるようにするには、サーバ側で強制的に更新し、 Microsoft Lync が最新のファイルを強制的に取得し、ローカルの GalContacts.db ファイルを更新す るようにしなければなりません。

#### 手順

| ステップ1 | Lync サーバの Lync サーバ管理シェルで、次のコマンドを実行します。                          |
|-------|-----------------------------------------------------------------|
|       | Update-CsAddressBook                                            |
|       | このコマンドにより、Lync Server は SQL データベース内の現在の Active Directory 情報と、ダウ |
|       | ンロード可能なクライアントとデバイスのアドレス帳ファイルとの同期を実行します。                         |
|       |                                                                 |

- (注) 同期プロセスが完了するまで5分間待機しま す。
- ステップ2 Microsoft Lync の管理権限で、Windows のコマンドプロンプトから次のコマンドを実行します。 reg add HKLM\Software\Policies\Microsoft\Communicator /v GalDownloadInitialDelay /t REG\_DWORD /d 0 /f

```
このコマンドを実行すると、Microsoft Lync がアドレス帳のダウンロードをすぐに実行します。
```

- **ステップ3** Microsoft Lync に GalContacts.db および GalContacts.db.idx ファイルが存在することを確認します。 存在する場合、ユーザのプロファイルディレクトリから削除します。
- ステップ4 Microsoft Lync を終了します。ただし、サインアウトしないでください。
- **ステップ5** Microsoft Lync クライアントを起動し、再度サインインします。
- **ステップ6** 更新済みの GalContacts.db および GalContacts.db.idx ファイルがダウンロードされていることを確認します。
- ステップ7 新しいユーザを検索し、ユーザ名が Microsoft Lync に表示されることを確認します。

1

### 次の作業

IM and Presence サービスのセキュリティ証明書の設定

関連トピック

Microsoft Active Directory での正規化規則の設定, (1ページ)

Microsoft Lync Server を使用した、IM and Presence Service リリース 12.0 (1) のリモート通話コント

ロール